# Configuration de la sauvegarde et de la restauration sur le routeur VPN CVR100W

## Objectif

La sauvegarde d'une configuration d'un périphérique particulier est effectuée pour enregistrer les paramètres actuels et les mettre en oeuvre après une mise à niveau. Les configurations et paramètres de sauvegarde peuvent être restaurés à tout moment. Cet article explique comment sauvegarder et restaurer la configuration sur le routeur VPN CVR100W.

#### Périphérique applicable

·CVR100W

### Version du logiciel

•1.0.0.19

#### Sauvegarde/restauration de la configuration

#### Configuration de la sauvegarde

Étape 1. Connectez-vous à l'utilitaire de configuration Web et choisissez Administration > Backup / Restore Settings. La page *Sauvegarder / Restaurer* s'ouvre :

| Backup / Restore Settings        |        |
|----------------------------------|--------|
| Backup Configuration             |        |
| Please select a file to restore: | Browse |
| Restore Configuration            |        |

Étape 2. Pour enregistrer tous les paramètres et la configuration actuels du périphérique, cliquez sur **Sauvegarder la configuration.** 

Étape 3. Choisissez un emplacement et enregistrez le fichier de configuration de sauvegarde sur votre ordinateur.

#### Restaurer la configuration

Étape 1. Connectez-vous à l'utilitaire de configuration Web et choisissez Administration > Backup / Restore Settings. La page *Sauvegarder / Restaurer* s'ouvre :

| Backup / Restore Settin          | ngs                 |        |
|----------------------------------|---------------------|--------|
| Backup Configuration             |                     |        |
|                                  |                     |        |
| Please select a file to restore. | CVR100W_v1.0.01.cfg | Browse |
| Restore Configuration            |                     |        |
|                                  |                     |        |

Étape 2. Cliquez sur **Parcourir** pour rechercher le fichier de configuration de votre ordinateur à appliquer au périphérique.

Étape 3. Cliquez sur **Restaurer la configuration** pour démarrer l'opération de restauration. Après l'opération, le fichier de configuration spécifié est restauré sur le routeur.

Note: Après avoir cliqué sur Restaurer la configuration, le routeur redémarre.